# Medicare Part D Enrollment Tip Sheet

# For those with a Medicare account

Visit our website for the latest revisions of this document including versions for those with and those without a Medicare account.

www.deesigned.com

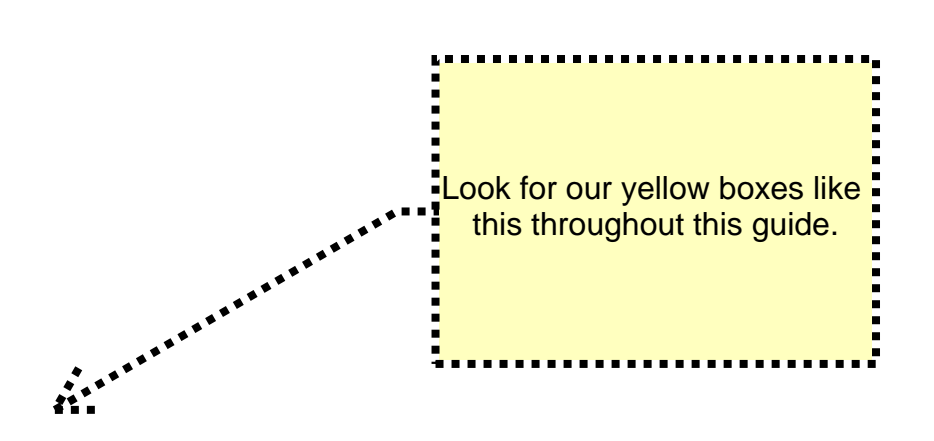

This information is provided as a public service. Dee-Signed Programs, LLC specializes in Medicare Supplements - the only Medicare-related product we sell. Rather than market a handful of Part D prescription plans, we prefer to provide information only, so that our clients and those they know can make the best decisions for themselves. There is no pat answer for Part D plans, as your best option is based on a combination of the drugs you take and the pharmacies you use. Use this sheet to work through the government's own website at www.medicare.gov, paying attention to our tip boxes. This document is a teaching sample only and does not endorse any drug, pharmacy or Part D plan.

Open medicare.gov in your browser, then open this document in another window or print it out, and refer to it as you work through the government's website.

Call upon us for Medicare enrollment help, or re-evaluation of your current Medicare coverages.

Dee-Signed Programs, LLC 847-234-1756 www.deesigned.com

This guide is not a product of the Centers for Medicare & Medicaid Services (CMS), or any other government body. All screen shots are taken from medicare.gov. Dee-Signed Programs, LLC is not affiliated with Medicare or any federal agency.

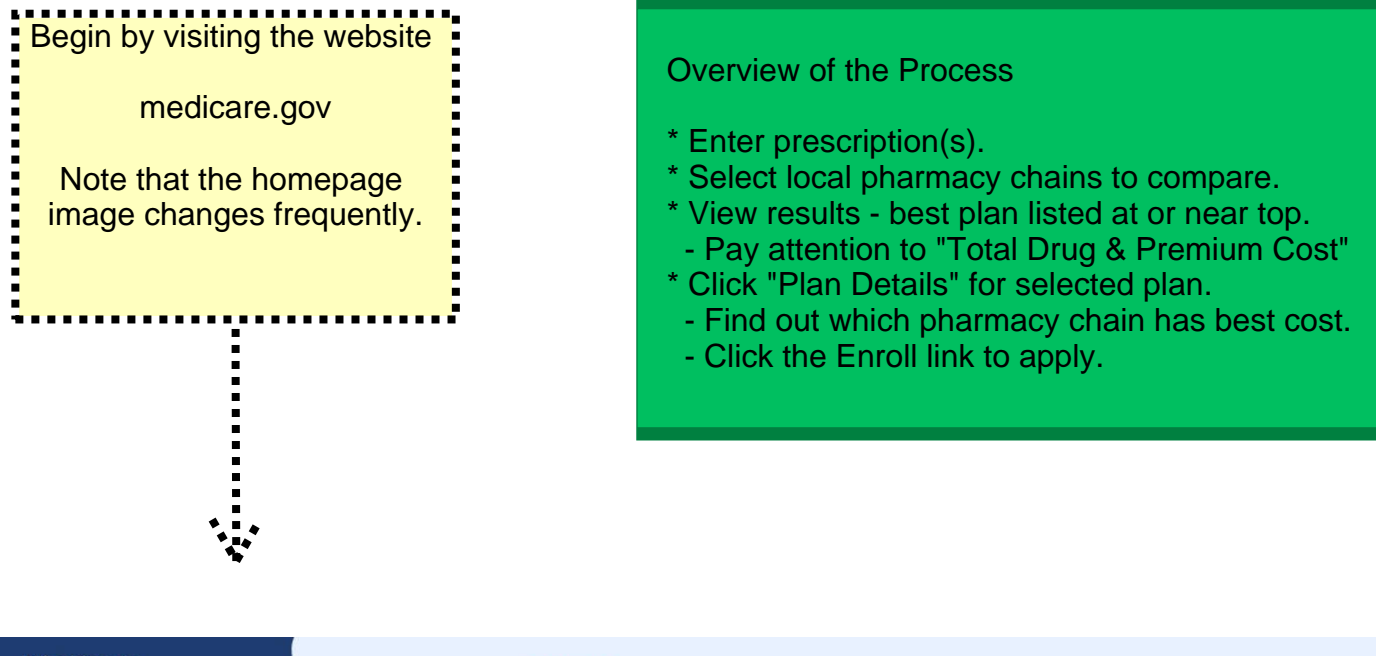

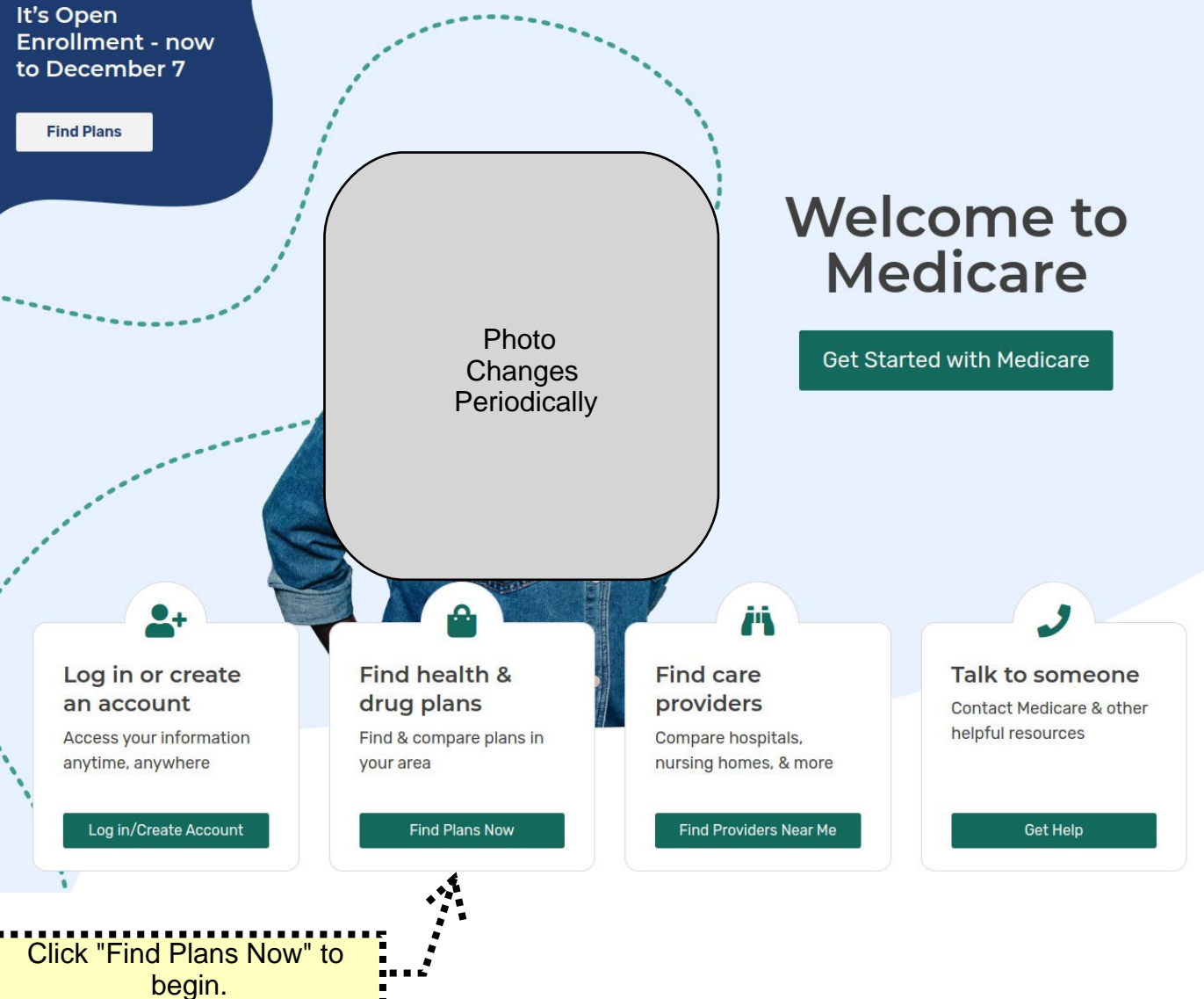

Next you'll be asked to log on to your Medicare account.

| <b>options</b><br>Pick your 2025 plan from Oct. 15 - Dec. 7.                                                                                                    | Photo<br>Changes<br>Periodically                                                                                       |
|----------------------------------------------------------------------------------------------------|----------------------------------------------------------------------------------------------------|
| Eirst time joining a Medicare health or drug plan?                                                                                                    | CONTRACT OF A                                                                                                    |
| Find Medicare heal                                                                                                    | th & drug plans                                                                                                    |
| <ul> <li>Use your account</li> <li>Save time by logging in</li> <li>Get a summary of your current coverage</li> <li>Use your saved drugs &amp; pharmacies to compare plan costs</li> <li>Log In</li> <li>Don't have an account? <u>Create one.</u></li> </ul> | Continue without logging in Choose the year you need coverage and enter your ZIP code: COVERAGE FOR 2025 2024 ZIP CODE |
| Log into your Medicare.gov<br>account here.<br>If you have your Medicare #,<br>you can create an account by<br>clicking the<br>"Create One" link.                                                                                                    |                                                                                                    |
| After you log on, you'll be presented with the                                                                                                    |                                                                                                    |

#### **Updating Pharmacies and Prescriptions**

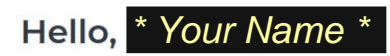

Use this page to review your plans, drugs, and pharmacies. You can make changes or get details about your coverage.

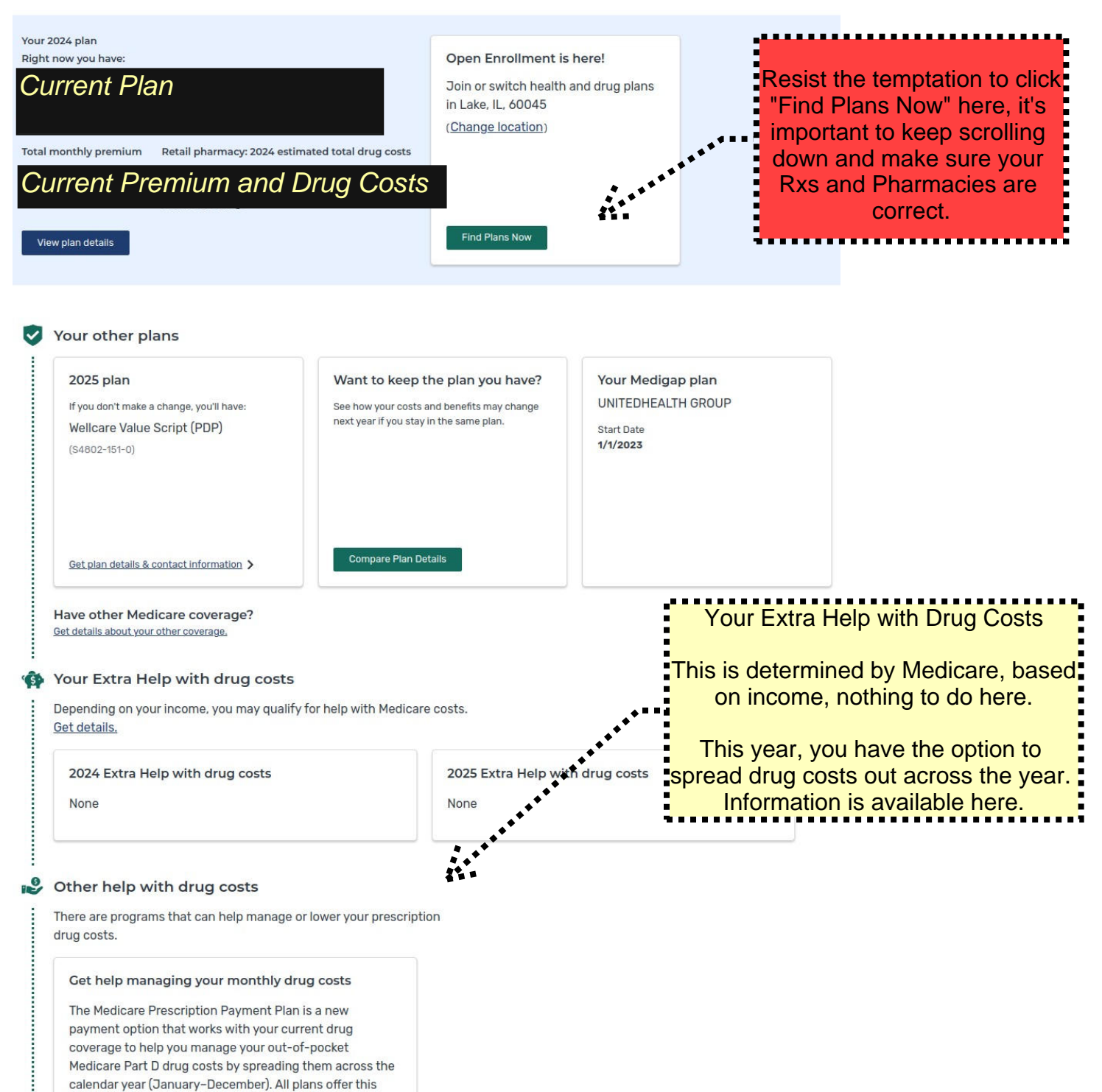

payment option and participation is voluntary.

Learn how the Medicare Prescription Payment Plan works.

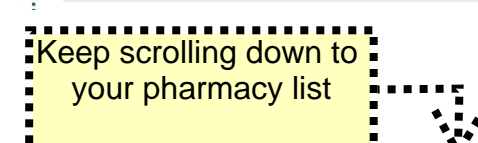

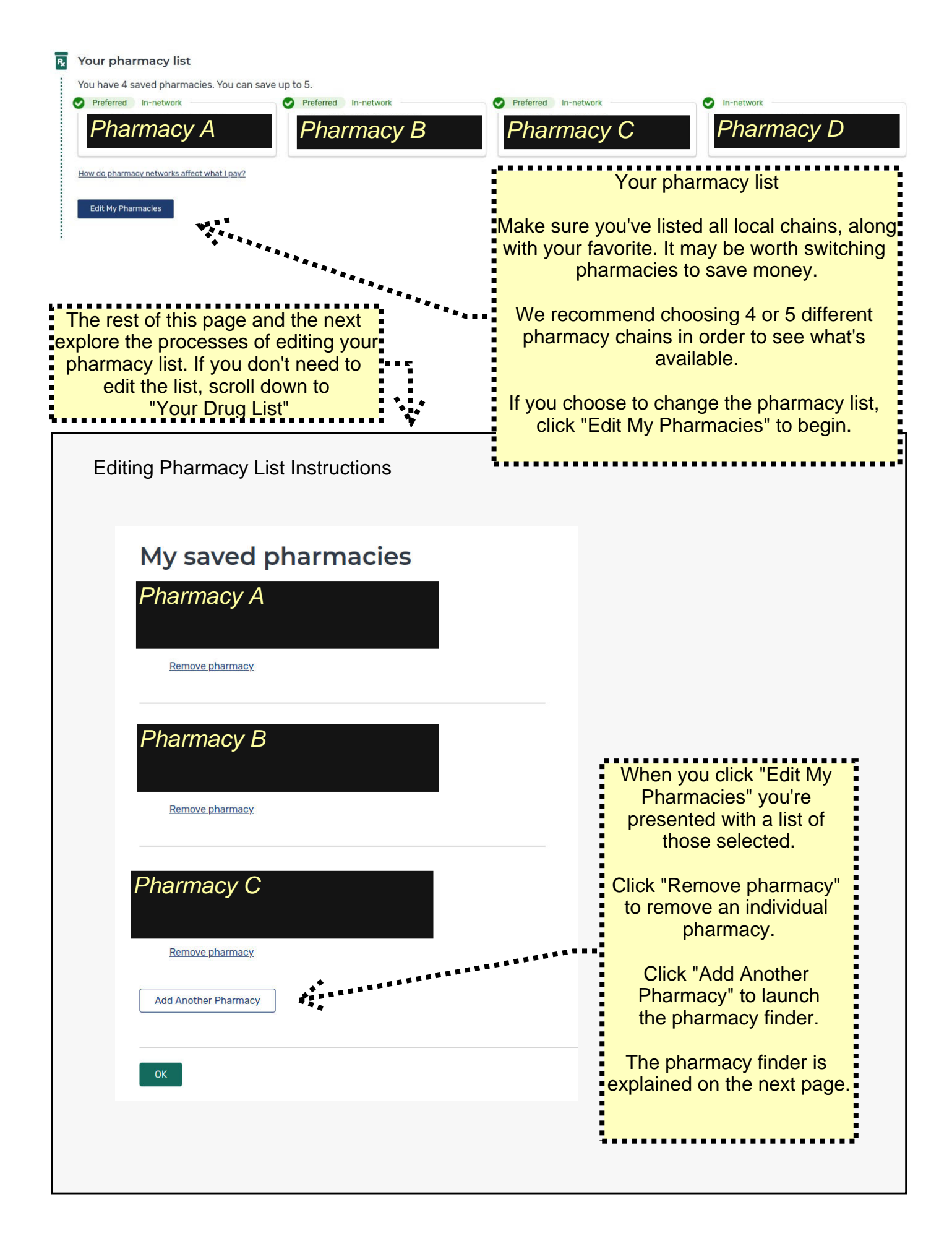

|                            |                                                                                                    | continued)                                                                       | Pharmacies near the ZIP code<br>entered are listed.                                         |
|----------------------------|----------------------------------------------------------------------------------------------------|----------------------------------------------------------------------------------|---------------------------------------------------------------------------------------------|
|                            |                                                                                                    |                                                                                  | Note: you are not choosing a pharmacy chain, you are simply comparing prices.               |
| Ch                         | oose up to 5 pharmac                                                                                                    | ies                                                                              | You can select 5 pharmacies (or four plus mail order) for cost comparison.                  |
| Drug co<br>drug co<br>use. | osts vary based on the pharmacy you use. Choosing pl<br>ssts, helping you pick the lowest cost plan. You don't h                                                                                                    | narmacies lets us show you your<br>ave to choose the pharmacies yo               | Select different pharmacy chains, not locations.                                            |
| ENTER                      | YOUR COMPLETE ADDRESS OR ZIP CODE NAME                                                                                                    | OF PHARMACY (OPTIONAL)                                                           | Chains independently set their prices within the same plan.                                 |
|                            | · · · · · · · · · · · · · · · · · · ·                                                                                                    |                                                                                  | Same plan - same drug - different<br>chain - different price!                               |
| Filter by                  | y: Distance: 5 miles ∨                                                                                                    |                                                                                  | Later you'll be given a chance to view                                                      |
| Showin                     | g 1-10 of 17 pharmacies near 60010                                                                                                    |                                                                                  | look at the details of a plan to see<br>which of the pharmacy chains you                    |
|                            | Mall-order Pharmacy<br>Add both mail-order and retail pharmacies to find t<br>lowest cost.                                                                                                    | he Add Pharmacy                                                                  | selected has the best prices.                                                               |
| Consi<br>It c              | ider including mail-order.<br>an be less expensive.                                                                                                    | · · · · ·                                                                        | Depending on drugs, mail order can<br>save you money, consider adding it<br>for comparison. |
|                            | 101 S Nwest Hwy, Barrington, IL 60010<br>(847) 381-4105                                                                                                    | Pharmacy Added                                                                   | If you have major drug costs consider                                                       |
| 2.                         | Walgreens #11662<br>189 W Northwest Hwy, Barrington, IL 60010<br>(847) 381-0689                                                                                                    | Pharmacy Added                                                                   | pharmacies to see more options.                                                             |
|                            |                                                                                                    |                                                                                  |                                                                                             |
| Click<br>phar              | macy.                                                                                                    |                                                                                  | Inverpess                                                                                   |
| phar                       | Macy.<br>150 W Main St, Barrington, IL 60010<br>(847) 381-3152                                                                                                    | Add Pharmacy                                                                     | (9)<br>(2)<br>Barrington                                                                    |
| 4.                         | Macy.<br>150 W Main St, Barrington, IL 60010<br>(847) 381-3152<br>Osco Drug #4305<br>345 S Rand Rd, Lake Zurich, IL 60047<br>(847) 438-2450                                                                                                    | Add Pharmacy                                                                     | Inverpess<br>South<br>Barrington                                                            |
| 4.                         | Osco         Drug #3451           150 W Main St, Barrington, IL 60010<br>(847) 381-3152         60010           Osco         Drug #4305           345 S Rand Rd, Lake Zurich, IL 60047<br>(847) 438-2450         60047           Comprehensive Urologic Care, Sc         22285 N Pepper Rd Ste 201, Lake Barrington, IL 600           (847) 382-5080         600 | Add Pharmacy     Add Pharmacy     Add Pharmacy     Add Pharmacy     Add Pharmacy | The Factory<br>Read Prairie<br>Nater Preserve<br>Sche<br>Streamwood                         |

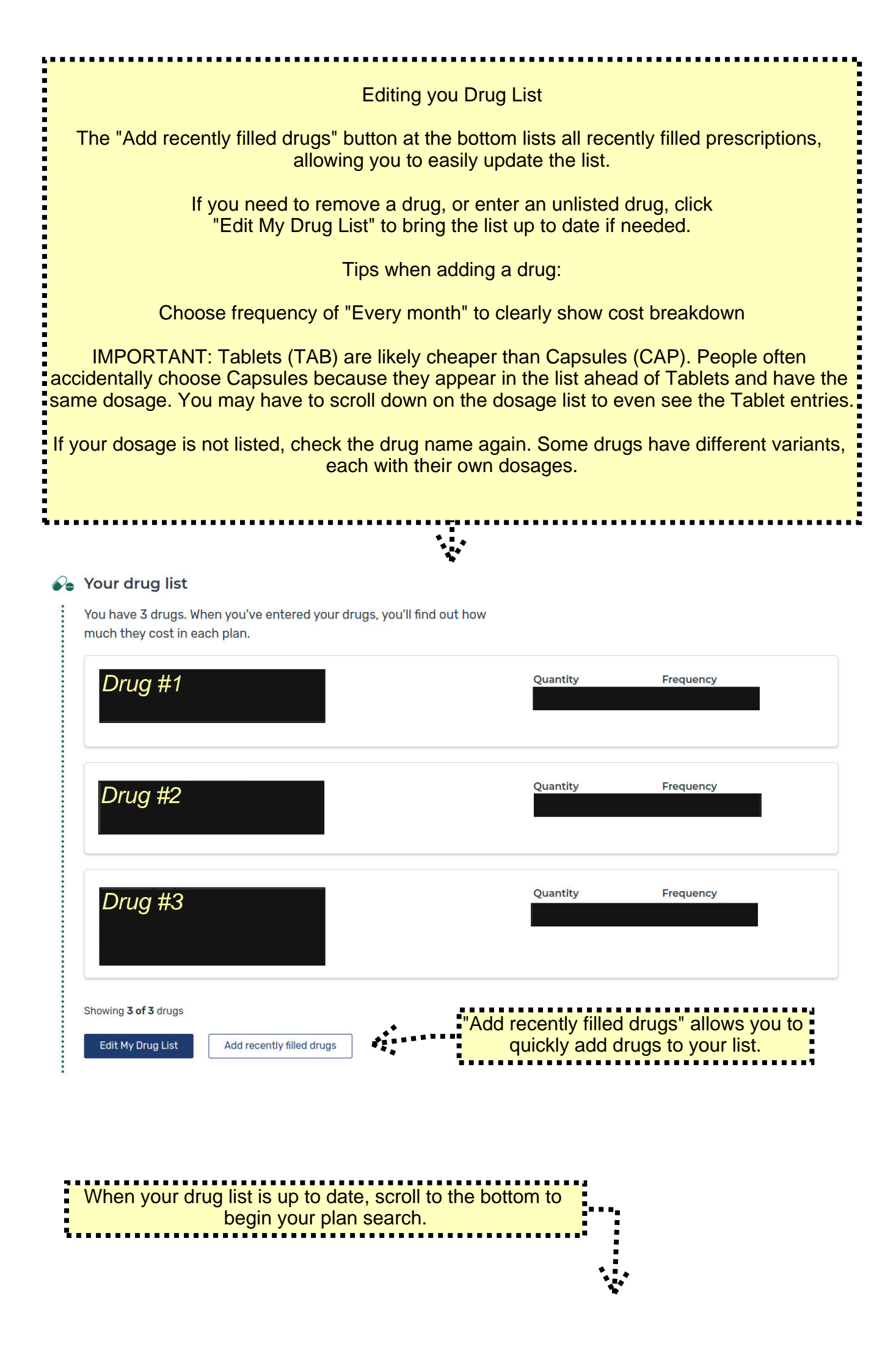

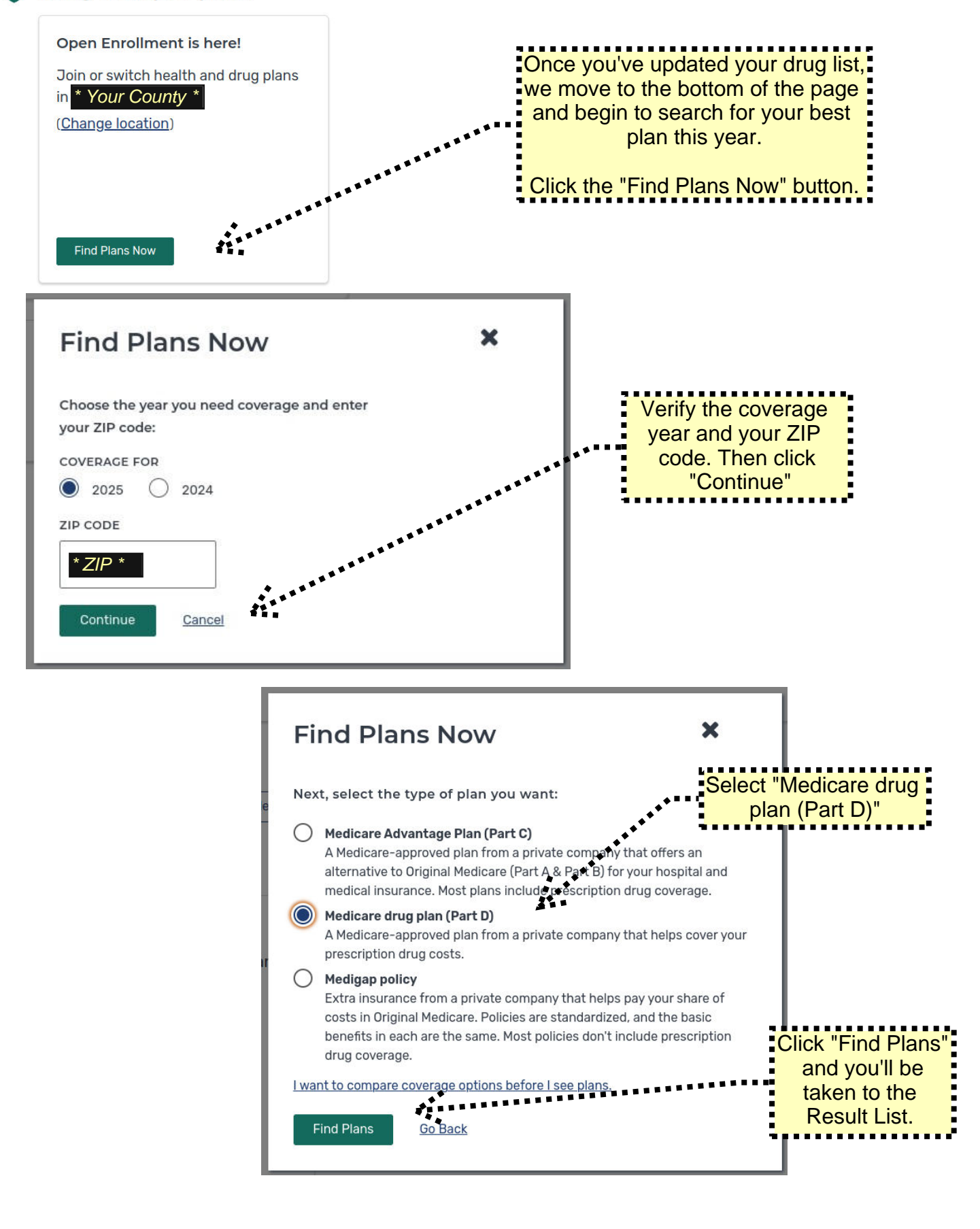

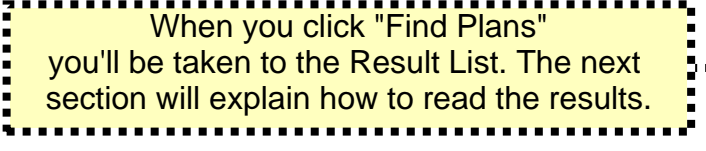

#### Reading the Results

At this point you'll be taken to the results page.

If you logged in and are currently enrolled in a Part D plan, it will be listed first.

Below it all available Part D plans are listed.

If you entered prescriptions, make certain that "Sort plans by" is always set to "Lowest drug + premium cost" and pay attention to each plan's "Total Drug and Premium Cost" information.

SORT PLANS BY

Lowest drug + premium cost

V

You'll find a sample start of this list on the next page.

#### **Drug Plan List**

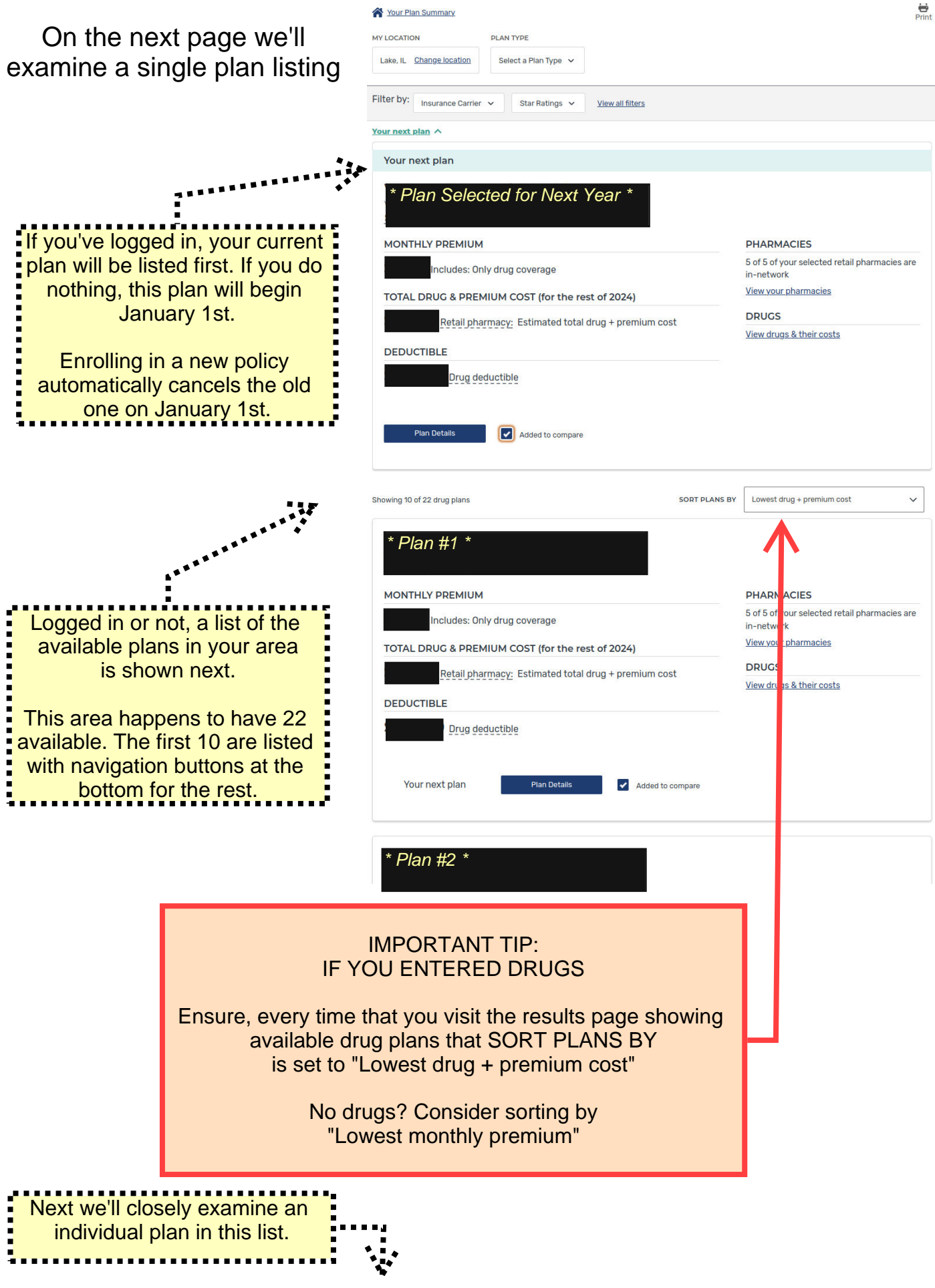

### Drug Plan List Item

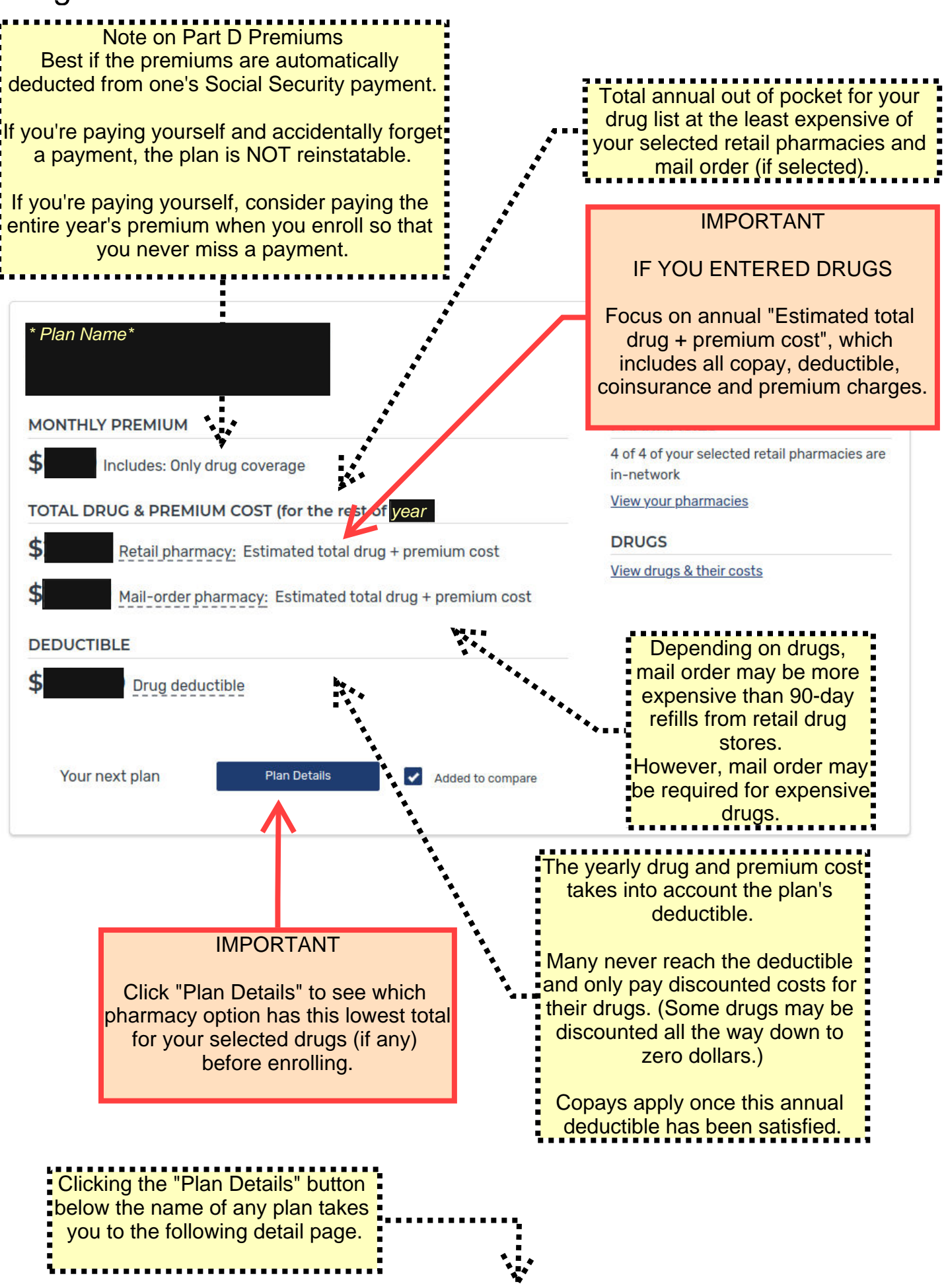

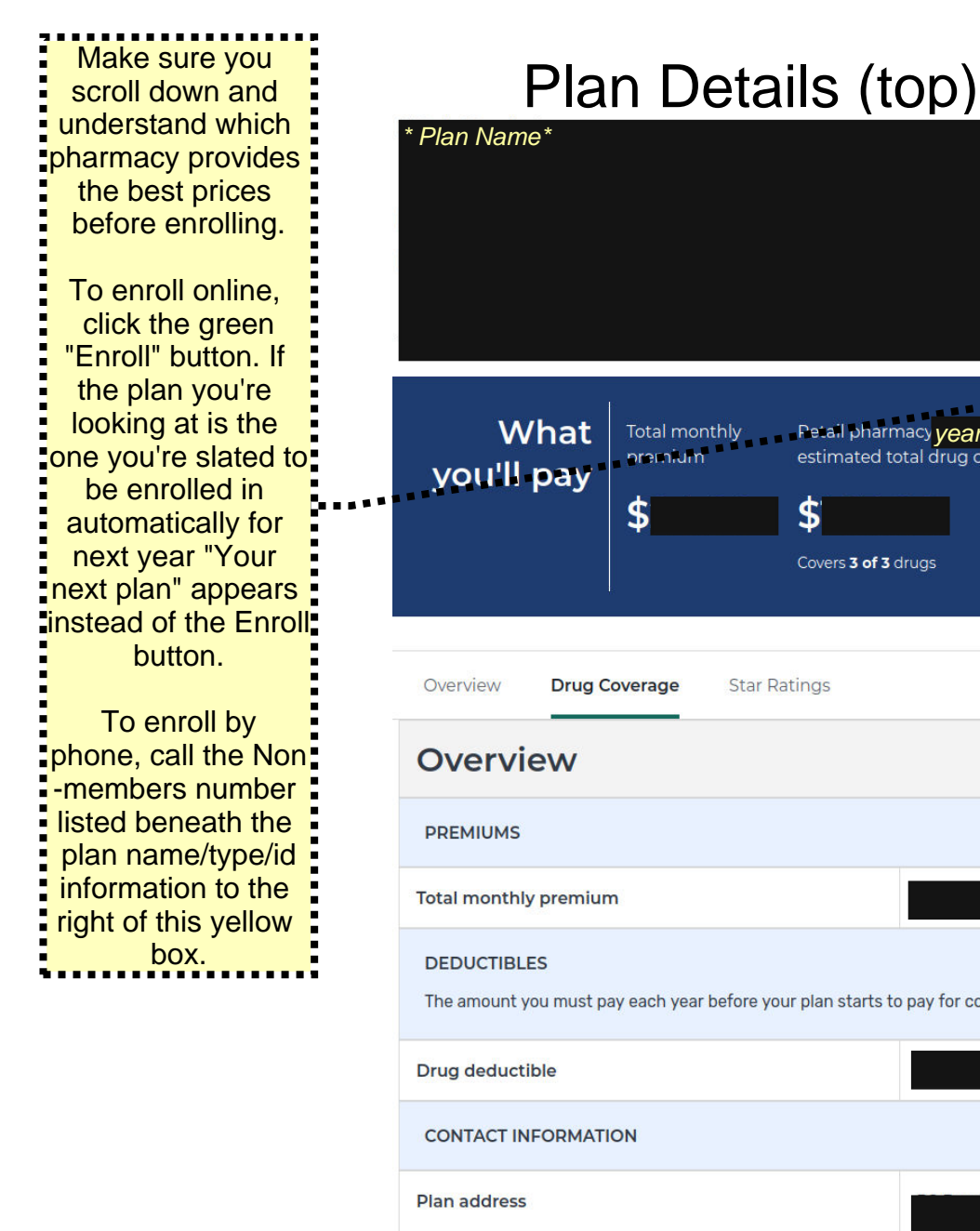

| * Plan Name*                                                                               |                                                            |                                                                                               | Print                                                                                                    |
|--------------------------------------------------------------------------------------------|------------------------------------------------------------|-----------------------------------------------------------------------------------------------|----------------------------------------------------------------------------------------------------|
|                                                                                            |                                                            |                                                                                               | Enroll                                                                                                    |
| What<br>you'll pay                                                                         | Total monthly<br>nramium                                   | Petail pharmacy year<br>estimated total drug costs<br><b>\$</b><br>Covers <b>3 of 3</b> drugs | Mail order pharmacy: <mark>year</mark><br>estimated total drug costs<br><b>\$`</b><br>Covers <b>3 of 3</b> drugs |
| Overview Drug C                                                                            | overage Star                                               | Ratings                                                                                       |                                                                                                    |
| Overview                                                                                   |                                                            |                                                                                               |                                                                                                    |
| PREMIUMS                                                                                   |                                                            |                                                                                               |                                                                                                    |
| Total monthly premiun                                                                      | n                                                          |                                                                                               |                                                                                                    |
| DEDUCTIBLES<br>The amount you must pa                                                      | ay each year before y                                      | your plan starts to pay for covered se                                                        | ervices or drugs.                                                                                                |
| Drug deductible                                                                            |                                                            |                                                                                               |                                                                                                    |
| CONTACT INFORMATI                                                                          | ON                                                         |                                                                                               |                                                                                                    |
| Plan address                                                                               |                                                            |                                                                                               |                                                                                                    |
| Drug Cover                                                                                 | age                                                        |                                                                                               |                                                                                                    |
| See if there's help to lowe                                                                | er costs for drugs you                                     | <u>u take.</u>                                                                                |                                                                                                    |
| PHARMACIES<br>Check the network statu<br>time to find lower costs<br>How do pharmacy netwo | is of each pharmacy<br>for drugs.<br>orks affect what I pa | on your list. You can change pharma                                                           | cies at any Change Pharmacies                                                                                    |
|                                                                                            |                                                            | Out-of-network Find an                                                                        | in-network pharmacy.                                                                                             |
|                                                                                            |                                                            | Preferred In-network                                                                          |                                                                                                    |

In-network

Mail Order Pharmacy

Preferred In-network

Costs vary based on the specific mail-order

pharmacy

Scroll down to compare pharmacies. 

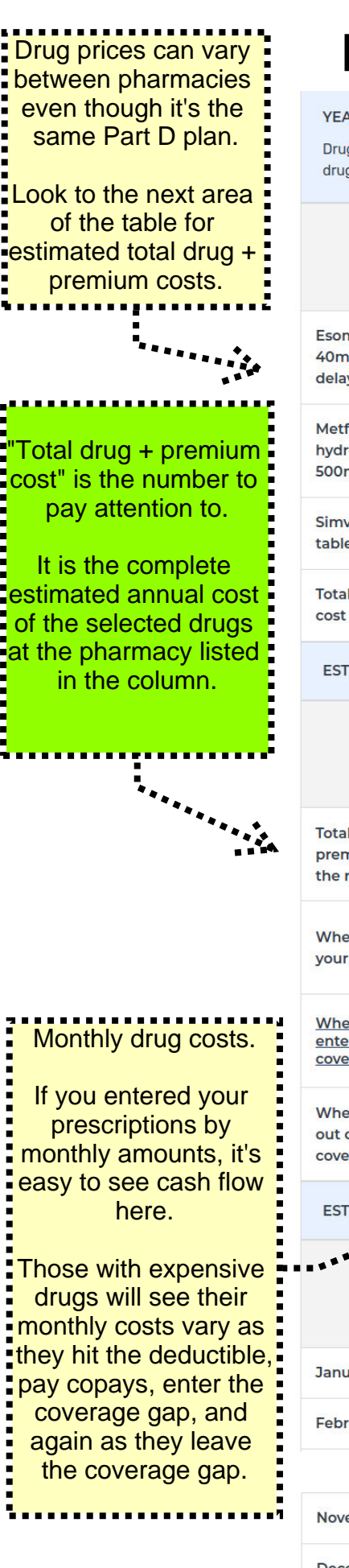

# Plan Details (middle)

YEARLY DRUG COSTS BY PHARMACY

Drug costs shown vary based on the plan and pharmacy that you use. Contact the plan if you have specific questions about drug costs. <u>Can my drug costs change by pharmacy?</u>

|                                                 | * Pharmacy Names * |           |            |           |  |
|-------------------------------------------------|--------------------|-----------|------------|-----------|--|
|                                                 | Out-of-network     | Preferred | In-network | Preferred |  |
| Esomeprazole<br>40mg capsule<br>delayed release | \$3,183.72         | \$103.80  | \$100.20   | \$129.60  |  |
| Metformin<br>hydrochloride<br>500mg tablet      | \$496.68           | \$0.00    | \$24.60    | \$0.00    |  |
| Simvastatin 20mg<br>tablet                      | \$2.599.56         | \$0.00    | \$30.00    | \$0.00    |  |
| Total yearly drug<br>cost                       | \$6,279.87         | \$103.80  | \$154.80   | \$129.60  |  |

ESTIMATED TOTAL DRUG + PREMIUM COST

|                                                                    | * Pharmacy Names *                            |                                                            |                                                            |                                                            |
|--------------------------------------------------------------------|-----------------------------------------------|------------------------------------------------------------|------------------------------------------------------------|------------------------------------------------------------|
|                                                                    | Out-of-network                                | Preferred                                                  | V In-network                                               | Preferred                                                  |
| Total drug +<br>premium cost (for<br>the rest of <mark>year</mark> | \$6,567.87                                    | \$391.80                                                   | \$442.80                                                   | \$417.60                                                   |
| When you'll meet<br>your deductible                                | February 2024                                 | You won't meet<br>your deductible in<br><b>year</b>        | You won't meet your<br>deductible in <mark>year</mark>     | You won't meet<br>your deductible in<br><b>year</b>        |
| When you'll<br>enter the<br>coverage gap                           | November 2024                                 | You won't enter the<br>coverage gap in<br><b>year</b>      | You won't enter the coverage gap in <b>year</b>            | You won't enter the<br>coverage gap in<br><b>year</b>      |
| When you'll get<br>out of the<br>coverage gap                      | You won't get out of the coverage gap in 2024 | You won't get out<br>of the coverage<br>gap in <b>year</b> | You won't get out of<br>the coverage gap in<br><b>year</b> | You won't get out<br>of the coverage<br>gap in <b>year</b> |

#### ESTIMATED TOTAL MONTHLY DRUG COST

| ****     | * Pharmacy Name | s *            |            |           |
|----------|-----------------|----------------|------------|-----------|
|          | Out-of-network  | Preferred      | In-network | Preferred |
| January  | \$523.32        | \$8.65         | \$12.90    | \$10.80   |
| February | \$523.33        | \$8.65         | \$12.90    | \$10.80   |
|          |                 | .intervening m | onths      |           |
| November | \$523.33        | \$8.65         | \$12.90    | \$10.80   |
| December | \$523.33        | \$8.65         | \$12.90    | \$10.80   |

Clicking the plus symbol to the left of any pharmacy will open up a table breaking down drug costs throughout the phases of coverage.

The "Total drug and premium cost" we keep drawing your attention to takes all of this into account.

# 

# Plan Details (bottom)

ESTIMATED DRUG COSTS DURING COVERAGE PHASES

The drug prices shown may vary based on the plan and pharmacy you've selected. Contact the plan if you have specific questions about drug costs.

Learn more about coverage phases.

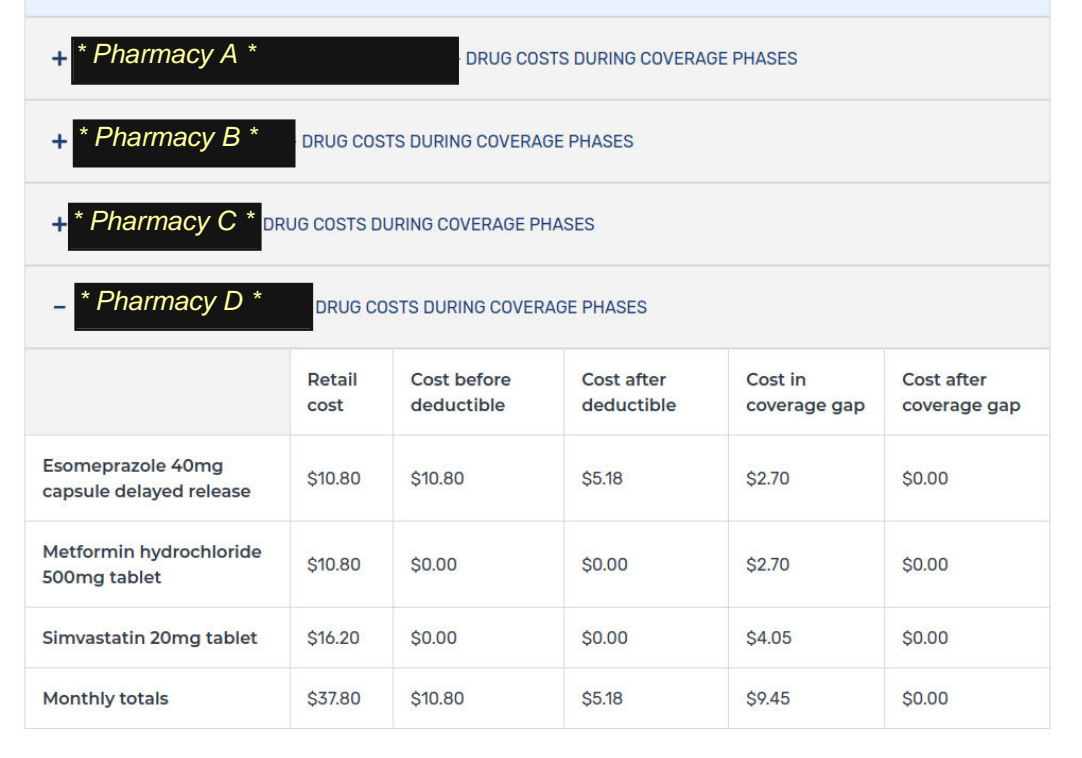

+ View more drug coverage

| Star Ratings                                                                   | + Expand All Ratings |
|--------------------------------------------------------------------------------|----------------------|
| <b>Overall star rating</b><br>Overall rating is based on the categories below. | ★☆☆☆☆                |
| + Drug plan star rating                                                        |                      |
| Summary rating of drug plan quality                                            | ***                  |

If you are satisfied with this plan, return to the top of the webpage to enroll. If you enroll online, you'll be redirected to the particular carrier's website to complete.

When you enroll in a new plan, your previous plan is automatically cancelled for you.

Good luck in your search, we hope you've found these tips beneficial!